# 奖励评选系统使用指南 (学生版)

2015年9月

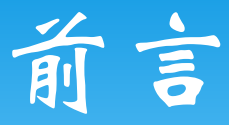

亲爱的同学,为了进一步方便同学们申请校级奖励,提升校 级奖励评选的规范化和信息化水平,提升工作效率,学工部管理 办联合计算中心开发了奖励奖学金信息化评审系统。

本系统能够实现奖励奖学金申请审核全流程的网络化操作, 获奖状态的实时跟踪,申请信息的查询,基础信息的共享等多项 功能。2015年9月本系统正式上线运行,并承担本学年度奖励、奖 学金的评审工作。

这是学校第一次通过信息化系统进行奖励的评选, 难免会有操作不够人性化的地方,希望同学们在使用的过程中多提建议和意见,和我们一起共同为推进北大的信息化建设而努力!

如果有任何建议和意见,可以发邮件或电话联系林思聪老师 (xgbglb@163.com,62754092),谢谢!

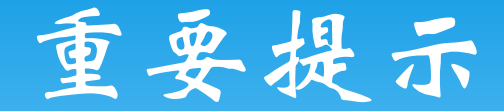

\*考虑到系统的稳定和兼容性问题,请各位同学使用 chrome浏览器或firefox浏览器,不要使用IE浏览器 (包括360浏览器,遨游浏览器等IE内核浏览器)!

# 奖励奖学全评选基本流程

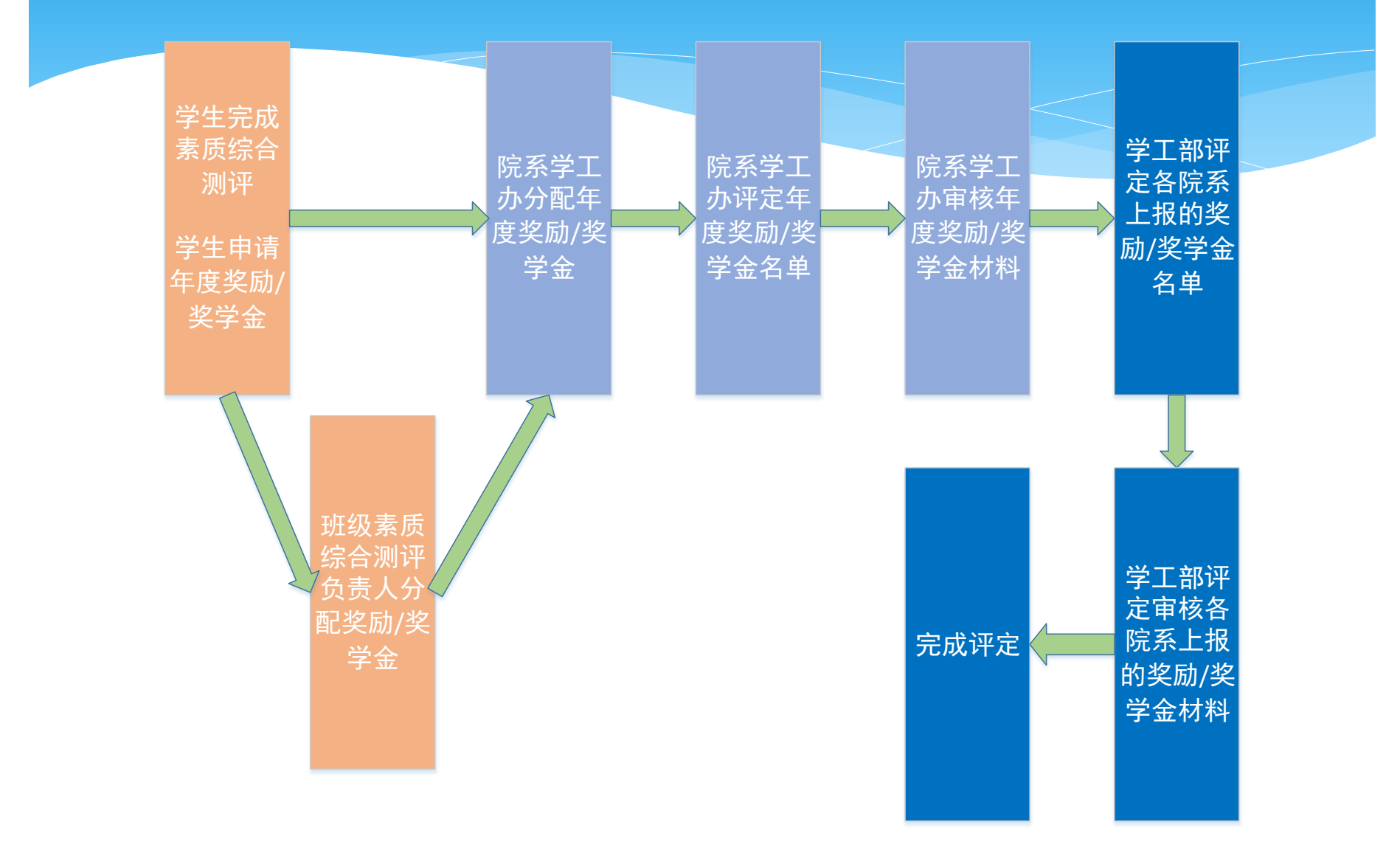

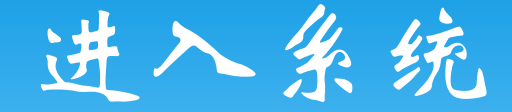

# \* 登录校内门户 \* 在菜单中选择: 业务办理->学工部 \* 即可看到"申请个人年度奖励/奖学金"模块

| 补充个人信息(电话62754092) |          |            |           |  |  |  |  |  |  |
|--------------------|----------|------------|-----------|--|--|--|--|--|--|
| 补充个人信息             |          |            |           |  |  |  |  |  |  |
| 保险(电话62760278)     |          |            |           |  |  |  |  |  |  |
| 参保                 | 理赔       |            |           |  |  |  |  |  |  |
|                    | 奖励奖学金(电  | 话62754092) |           |  |  |  |  |  |  |
| 素质测评               | 奖励登记     | 奖学金登记      | $\frown$  |  |  |  |  |  |  |
| 申请个人单项奖励           | 申请个人年度奖励 | 申请个人单项奖学金  | 申请个人年度奖学金 |  |  |  |  |  |  |

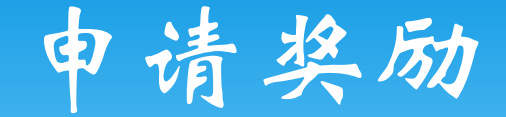

\* 进入"申请个人年度奖励"模块后,可以看到当前 可以申请的所有奖励及个人的申请状态。
\* 点击"我要申请/提交"按钮,即可进入申请页面

| 年度    | 度奖励申请         |              |                    |         |         |      |    |      |        |        |  |  |  |  |
|-------|---------------|--------------|--------------------|---------|---------|------|----|------|--------|--------|--|--|--|--|
|       | 学年度           | 奖励名称         | -                  | 申请说明    | 申请      | 申请状态 |    |      |        |        |  |  |  |  |
| 1     | 14-15         | 年度奖励         | (                  | 查看申请说明  | 我要申请/提交 | 未申请  |    |      |        |        |  |  |  |  |
|       |               |              |                    |         |         |      |    |      |        |        |  |  |  |  |
|       |               |              |                    |         |         |      |    |      |        |        |  |  |  |  |
|       |               |              |                    |         |         |      |    |      |        |        |  |  |  |  |
|       |               |              |                    |         |         |      |    |      |        |        |  |  |  |  |
|       |               |              |                    |         |         |      |    |      |        |        |  |  |  |  |
|       |               |              |                    |         |         |      |    |      |        |        |  |  |  |  |
| 我的    | <b>校级奖励</b> 申 | 请信息          |                    |         |         |      |    |      |        |        |  |  |  |  |
|       | 学年度           | 申请奖励名称       | E                  | 申请表审核状态 | 奖项评定状态  | 申请表  | 备注 | 获奖情况 | 院系审核意见 | 校级审核意见 |  |  |  |  |
| 拘勤    | 2. 没有符合       | 冬性的数据        |                    |         |         |      |    |      |        |        |  |  |  |  |
| 16940 | C DOBTS H     | I SKITH SKAR | 到歉,没有符合条件的数据。<br>3 |         |         |      |    |      |        |        |  |  |  |  |

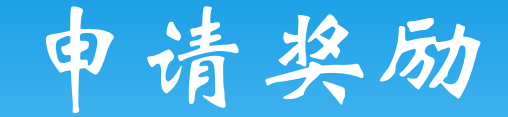

#### \* 核对自己的基本信息

- \* 基本信息分为学籍信息、宿舍信息、奖惩信息几个 部分
- \* 若学籍信息有误,请联系院系学生工作负责老师
- \* 奖惩信息里记录了当前学历在校期间获得的学工部 评选的奖励和奖学金,如记录不全,可在填写申请 表时补充。(仅补充当前学历获得的奖励即可)

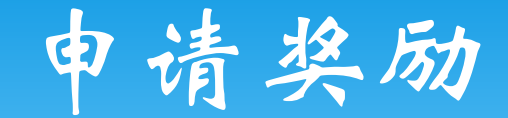

#### \* 补充信息

- \* 补充信息包括基本信息、教育经历和工作经历
- \* 如补充信息不全,无法继续申请,请先点击"修改 补充信息"按钮进行补充
- \* 教育经历请从高中开始填写,当前学历的结束时间 为空即可。
- \*工作经历如没有可不填。

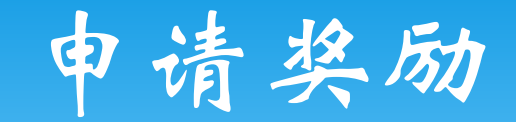

| 第一步:核对个人信息          | 第二步: 埴写申请信息                                                                                                   |                        |  |
|---------------------|----------------------------------------------------------------------------------------------------|------------------------|--|
|                     |                                                                                                    | 1                      |  |
|                     |                                                                                                    |                        |  |
| 芸学链信自 法全信官          | 3                                                                                                    | 院委学生工作负主来师             |  |
| オチャークスの日本には、日本日本    | 5、天志同志有厌,喝以泉<br>5译 语卢夫 "修改补充信                                                                                 | 机成于生工作交货名加。<br>自" 按钮 · |  |
| 完善补充信息后,请点          | 新成了喝水(G)。<br>第11日 - 1910年1月1日<br>第11日 - 1910年1月1日<br>第11日 - 1910年1月1日<br>第11日 - 1910年1月1日<br>第11日 - 1910年1月1日 | ALC: DOCULIN           |  |
| 204112014/014 1 40A |                                                                                                    |                        |  |
|                     |                                                                                                    |                        |  |
| ◎ 修改补充信息            | )填与申请表                                                                                                    |                        |  |
|                     |                                                                                                    |                        |  |

\* 基本信息和补充信息无误后,就可以点击"填写申请表"按钮开始填写申请信息了。

\* 填写申请信息

\* 申请时应先选择参评院系和参评班级,其他信息请 按照系统要求填写。

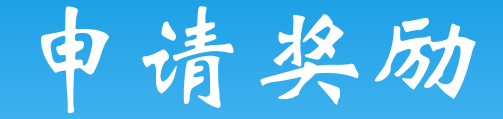

- \* 参评学号、参评院系、参评班级:为参评当前奖励 的学号、院系和班级,如果上学年度学号与当前学 年度不同,则需要注意:如果申请的是国家奖学金, 则填写当前学号、院系和班级,如果申请的是其他 奖学金,则填写的是上学年度学号、院系和班级。
- \*申请备注:由于申请年度奖励、奖学金时不确定奖项名称,在这里可以填写自己想要申请或者获得的奖项名称。

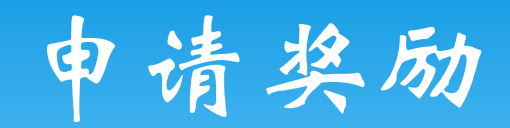

| 第一步:核对个人               | 信息 第二步:填写申请信息                                       |                    |                                                                                                    |                  |            |              |     |           |  |  |  |
|------------------------|-----------------------------------------------------|--------------------|----------------------------------------------------------------------------------------------------|------------------|------------|--------------|-----|-----------|--|--|--|
| 🚽 保存 📀 提交 🗊 复制历史信息     |                                                     |                    |                                                                                                    |                  |            |              |     |           |  |  |  |
| 学年度: 14-1              | 5                                                   | 奖励名称:              | 奖励名称: 年度奖励                                                                                                    |                  |            |              |     |           |  |  |  |
| 申请备注(志感):              | 优先社会工作实                                             |                    |                                                                                                    |                  | 提示:        | 如果中埔多项奖励,请填写 | 家志愿 |           |  |  |  |
| *参评学号: stu1            | 405                                                 | *参评院系:             | 信息科学技术学院                                                                                                    | ~                | *≽评班级:     | (I           | >   |           |  |  |  |
| *政治面貌:                 | <b>请见</b> 译                                         | *现任职务:             | 名无现象 可填写"无"                                                                                                    |                  | 家庭人数:      |              |     | 家庭年收入(元): |  |  |  |
| 素质综合排名范围:              | 请选择 💙                                               | 名次:                |                                                                                                    |                  | 总人数:       |              |     | 百分比(%):   |  |  |  |
| *个人情况介绍<br>(200-400字): | 个人情况介绍<br>( 200-400字 ) : 参评学号、参评院系、参评班级为参评当前奖励的学号、院 |                    |                                                                                                    |                  |            |              |     |           |  |  |  |
| 已有奖惩情况                 |                                                     | 条机班级,如果            | 上字年度字号与当前字                                                                                                    | 甲度小同,则           | 需要注        |              |     |           |  |  |  |
| 奖励信息:                  |                                                     | 意:如果甲请的<br>级,如果申请的 | 是国家奖字金,则填与:<br>是其他奖学金,则填写:                                                                                               | 当丽字号、阴<br>的是上学年度 | 涤和斑<br>琵号、 |              |     |           |  |  |  |
| 奖学金信息:                 |                                                     | 院系和班级。             | 完系和班级。<br>1997年,1997年,1997年,1997年,1997年,1997年,1997年,1997年,1997年,1997年,1997年,1997年,1997年,1997年,1997年,1997年,1997年,1997年,19 |                  |            |              |     |           |  |  |  |
| 处分信息:                  |                                                     |                    |                                                                                                    |                  |            |              |     |           |  |  |  |
| *补充奖惩情况<br>(200字以内):   | 若无补充信息,可填写"无"                                       |                    |                                                                                                    |                  |            |              |     |           |  |  |  |
| *外语水平(200字<br>以内):     |                                                     |                    |                                                                                                    |                  |            |              |     |           |  |  |  |
|                        |                                                     |                    |                                                                                                    |                  |            |              |     |           |  |  |  |

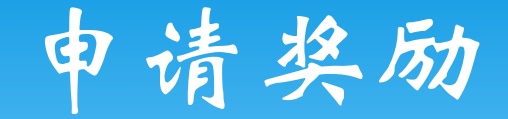

\* 如果以前有过申请记录,可以点击"复制历史信息" 按钮,将以前的申请记录复制过来。

|           | 历 | 史申 | 晴信息   |        |      | - 11 C I Alla |        |        | × |
|-----------|---|----|-------|--------|------|---------------|--------|--------|---|
| ◎ 确定 🖉 取消 |   |    |       | i      |      |               |        |        |   |
|           |   |    | 学年度   | 奖励类型名称 | 申请标志 | 操作日期          | 院系审核标志 | 校级审核标志 |   |
|           |   | 1  | 14-15 | 优秀毕业生  | 已提交  | 2015-04-30 1  | 未审核    | 未审核    |   |

\* 填写完成后,即可保存并提交申请表。

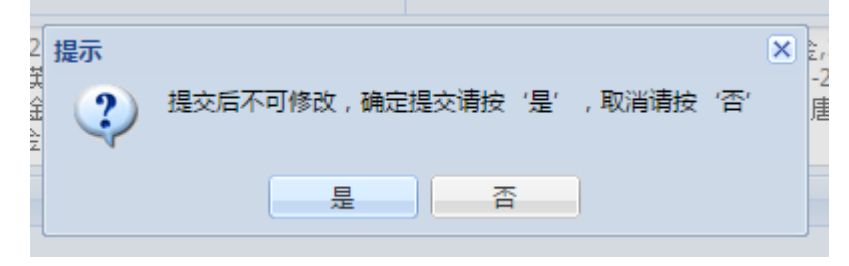

申请奖励

## \* 提交后,就可以看到自己的申请记录和每一个申请 记录的状态。

| 年度奖励申请  |            |        |         |        |       |    |      |        |        |  |
|---------|------------|--------|---------|--------|-------|----|------|--------|--------|--|
| 学年度     |            | 奖励名称   | 申请说明    | 申请     | 申请状态  |    |      |        |        |  |
| 1 14-15 |            | 年度奖励   | 查看申请说明  | 已提交    | 已提交   |    |      |        |        |  |
|         |            |        |         |        |       |    |      |        |        |  |
|         |            |        |         |        |       |    |      |        |        |  |
|         |            |        |         |        |       |    |      |        |        |  |
|         |            |        |         |        |       |    |      |        |        |  |
|         |            |        |         |        |       |    |      |        |        |  |
|         |            |        |         |        |       |    |      |        |        |  |
| 我的      | 我的校级奖励申请信息 |        |         |        |       |    |      |        |        |  |
|         | 学年度        | 申请奖励名称 | 申请表审核状态 | 奖项评定状态 | 申请表   | 备注 | 获奖情况 | 院系审核意见 | 校级审核意见 |  |
| 1       | 14-15      | 年度奖励   | 已提交     | 已申请    | 查看申请表 |    |      |        |        |  |

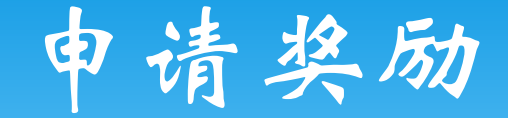

### \* 如果填写的申请信息有误或不全,学院的老师会请 大家修改,申请表的状态也会相应的改变。

| 我的 | 我的校级奖励申请信息 |             |         |        |       |      |    |      |  |  |  |  |
|----|------------|-------------|---------|--------|-------|------|----|------|--|--|--|--|
|    | 学年度▼       | 申请奖励名称      | 申请表审核状态 | 奖项评定状态 | 申请表   | 补充材料 | 备注 | 获奖情况 |  |  |  |  |
| 1  | 14-15      | 优秀毕业生       | 请修改     | 院系推荐   | 修改申请表 | 补充材料 |    |      |  |  |  |  |
| 2  | 14-15      | 北京市普通高等学校优秀 | 已提交     | 已申请    | 查看申请表 | 补充材料 |    |      |  |  |  |  |

\* 这时需要大家根据院系的修改意见进行修改。\* 修改完成后再次提交即可。

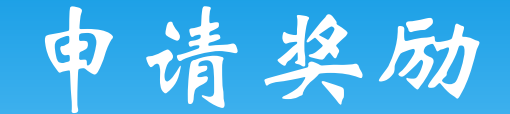

## \* 评定完成后,对应的结果也会显示在页面上。

| 年月 | 度奖励申请 |      |        |     |      |
|----|-------|------|--------|-----|------|
|    | 学年度   | 奖励名称 | 申请说明   | 申请  | 申请状态 |
| 1  | 14-15 | 年度奖励 | 查看申请说明 | 已提交 | 已提交  |

| 我的 | 较级奖励申 | 请信息    |         |        |       |    |       |        |        |  |
|----|-------|--------|---------|--------|-------|----|-------|--------|--------|--|
|    | 学年度   | 申请奖励名称 | 申请表审核状态 | 奖项评定状态 | 申请表   | 备注 | 获奖情况  | 院系审核意见 | 校级审核意见 |  |
| 1  | 14-15 | 年度奖励   | 已提交     | 评定完成   | 查看申请表 |    | 学习优秀奖 |        |        |  |